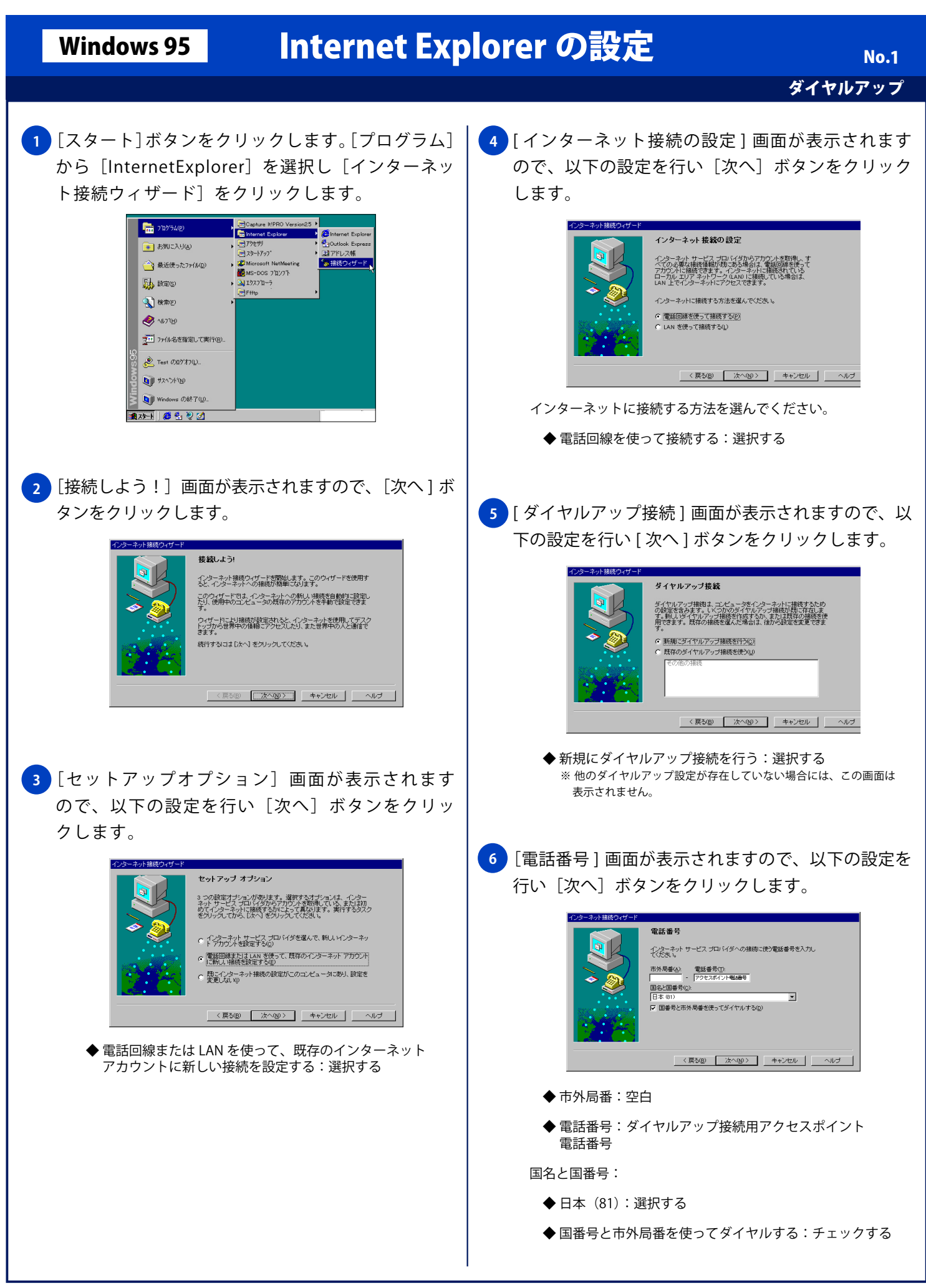

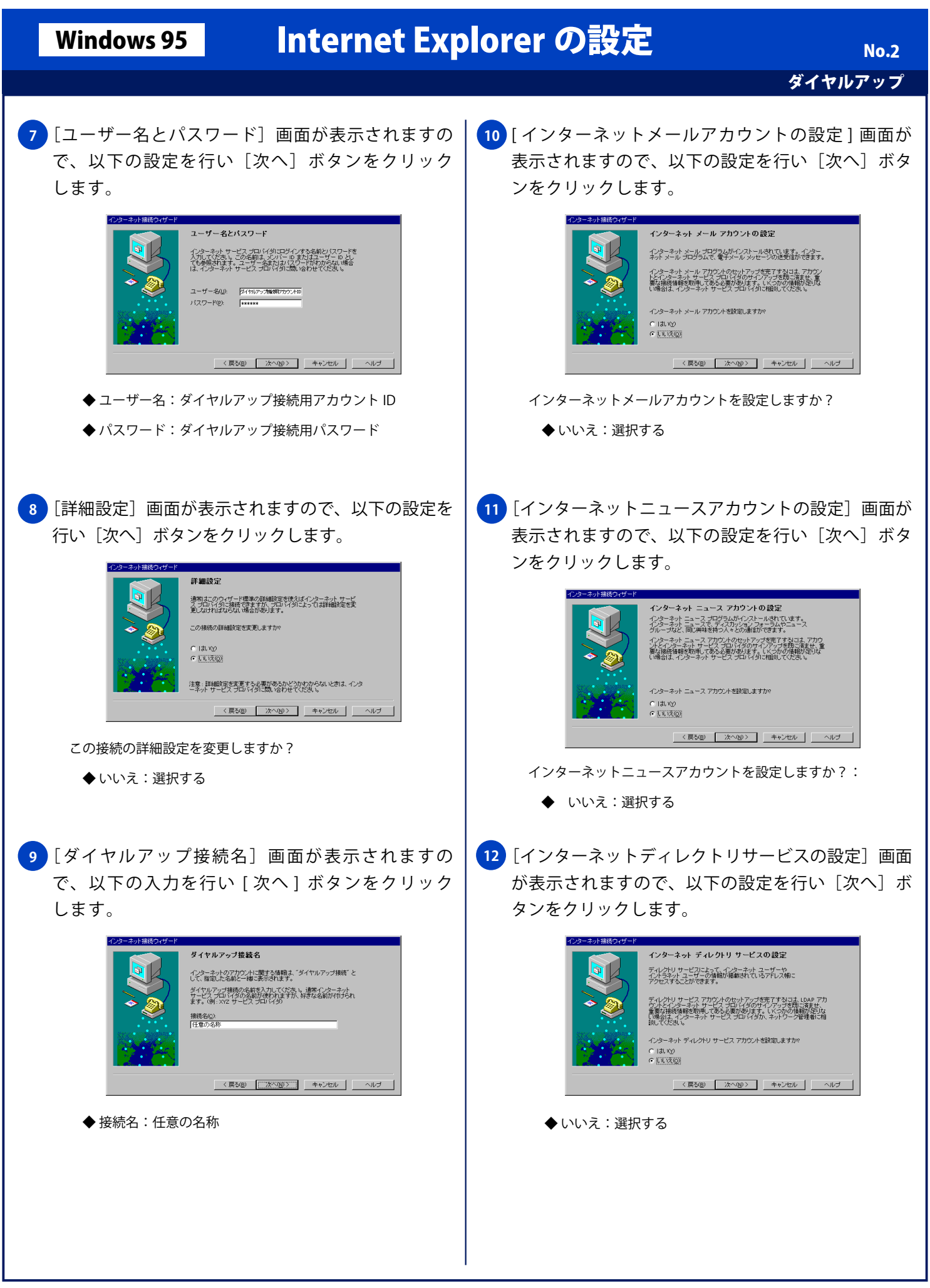

## Windows 95

## Internet Explorer の設定

ダイヤルアップ

No.3

13 [設定完了!] 画面が表示されますので、[完了] ボ タンをクリックし設定を完了します。

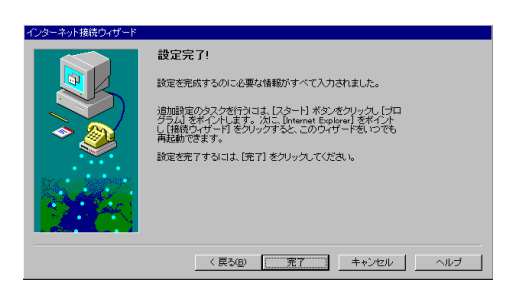